## 如何用 Mac 的印表機列印 OrganiDoc/OrganiDoc HD 的檔案?

要讓 iPhone 上的 OrganiDoc 能使用 Mac 上的印表機直接列印 · 只要依照以下幾個步驟 · 就可以直接在 iPhone/iPad 上透過 WiFi 列印了 · 詳細步驟如下:

一開始要先確認下列幾件事:

- 1. 把 iTune 更新為最新版(至少 10.1 以上)
- 2. 請確定擁有管理員的權限
- 3. 印表機所連接的 Mac 機器跟 iPhone/iPad 是在同一個無線(WiFi)區域網路
- 4. Mac OS 至少要是 10.6.5 以上的版本,檢查方式如下圖

| 🚺 Finder 檔案 編輯 顯示方         | 式 前往 | 視窗   | 輔助說明                     | - |
|----------------------------|------|------|--------------------------|---|
| 關於這台 Mac                   | _    |      |                          |   |
| 軟體更新…                      |      |      |                          |   |
| App Store…                 | D    |      | 開於這台 Mac                 |   |
| 系統偏好設定…                    |      |      |                          |   |
| Dock                       | •    |      | 0                        |   |
| 最近使用過的項目                   | Þ    |      |                          |   |
| 強制結束-Finder                | ୯୫୫୦ |      | $\bigcirc$               |   |
| 睡眠                         | ∖ૠ≜  | Ν    | Aac OS X                 |   |
| 重新開機…                      |      | ľ    | WE + 10.6.6              |   |
| 闘機・・・                      |      | Ļ    | ht 4 10.0.0              |   |
| 登出 – JimmyLee in Mac mini… | ûжQ  | C    | 軟體更新…                    |   |
| fills and fearstanting     | _    | 處理器  | 2.4 GHz Intel Core 2 Duo |   |
|                            |      | 記憶體  | 2 GB 1067 MHz DDR3       |   |
| Share                      |      | 敗動磁碟 | Disk1                    |   |
|                            |      |      |                          |   |
|                            |      | C    | 更多資訊…                    |   |
| 1000                       |      | TM & | © 1983-2011 Apple Inc.   |   |
| SHIPPERS SHEET             |      |      | 保留一切權利。                  |   |

接下來就下載安裝程式

http://netputing.com/wp-content/uploads/2010/11/AirPrintHacktivator-v1.7.1.zip 下載後直接執行,如果作業系統版本不是 10.6.5,會出現以下畫面,這時只要確定您的比較新, 就可以按下「continue」繼續下一步。

| It appear as if you are not running<br>OSX 10.6.5. Are you sure you should<br>proceed? |
|----------------------------------------------------------------------------------------|
| <br>Continue Quit                                                                      |

接下來可能會出現 iTune 版本的畫面,只要確定 iTune 版本大於等於 10.1,就按「continue」 繼續下一步。

| It appear as if you are not running<br>iTunes 10.1. Are you sure you should<br>proceed? |
|-----------------------------------------------------------------------------------------|
| Continue                                                                                |

因為程式有 copy 檔案的動作 · 所以接下來會出現輸入密碼的畫面 · 這個密碼就是開機時的登入 帳號密碼:

|        | 輸入您的密碼來允<br>許"AirPrintHacktivator-2.app"進行更動。 |
|--------|-----------------------------------------------|
|        | 名稱: JimmyLee in Mac mini                      |
|        | 密碼: •••••                                     |
| ▶ 詳細資料 |                                               |
| ?      | 取消 好                                          |

接下來把印表機的 switch 切到 ON:

| ဓ 🔿 🔵 AirPrint Hacktivator |  |  |  |
|----------------------------|--|--|--|
|                            |  |  |  |
| Status: 😔 Activated        |  |  |  |
| Quit                       |  |  |  |

這時要重新設定一下印表機·先到「**系統偏好設定」**的「**列印與傳真**」:

| 🧯 系統偏好設定 編輯 顯示力                 | 方式 視窗 | 輔助說明                   |                   | Ð                | * 🔿 |    |
|---------------------------------|-------|------------------------|-------------------|------------------|-----|----|
| 關於這台 Mac<br>軟體更新…<br>App Store… |       | laka any print<br>顕示全部 | or AirDrint con   | anatible<br>系統偏如 | 設定  |    |
| 系統偏好設定…                         |       |                        |                   |                  |     |    |
| Dock                            | •     | <b>H</b>               |                   | File             | â   | 1  |
| 最近使用過的項目                        | •     | Exposé 與               | Spotlight         | 外觀               | 安全性 | 桌前 |
| 強制結束-系統偏好設定                     | ておおり  | Spaces                 |                   |                  |     | 饰  |
| 睡眠<br>重新開機…<br>關機…              | ∖₩≥   | 列印與傳真                  | <b>夏</b><br>能源節約器 | <b>公</b><br>聲音   | 鍵盤  |    |
| 登出 - JimmyLee in Mac mini…      | 企業Q   |                        |                   |                  |     |    |

在列印與傳真的畫面下按減號按鈕「-」:

| 0 0           | 列印與傳真                                        |                                                 |
|---------------|----------------------------------------------|-------------------------------------------------|
| ▲ ▶ 顯示全部      |                                              | Q                                               |
| 印表機           | HP LaserJe<br>打開列<br>選項J<br>位置: "JimmyLee in | at 3030<br>川印佇列…<br>與耗材…<br>Mac mini"的 Mac mini |
|               | 種類: HP LaserJet 3<br>狀態: 閒置                  | 020 3030                                        |
|               | ☑ 在網路上共享此印表機                                 | 共享偏好設定…                                         |
|               | 預設印表機: 最近使用的印表機                              | \$                                              |
| 預             | 設紙張大小: A4                                    | •                                               |
| 接鎖頭一下防止進一步更改。 |                                              | ?                                               |

接著在下面的畫面選擇「**刪除印表機**」。

| 確定要刪除印表機"HP LaserJet 3030"嗎? |
|------------------------------|
| 取消 删除印表機                     |

再到「列印與傳真」的畫面下按加號按鈕「+」:

| 0 0     | 列印與傳真                          |
|---------|--------------------------------|
| ▲▶ 顯示全部 | ٩                              |
|         | 没有可用的印表機<br>請按一下"新增"(+)來設定印表機。 |

## 接著選擇你要使用的印表機,然後按下「**新增**」。

| 00               |                   | 新增印表機             |                                                          |        |
|------------------|-------------------|-------------------|----------------------------------------------------------|--------|
| 8 🛋 🔇            | ) 🚔               | Q                 |                                                          |        |
| 預設值 傳真 IF        | Windows           |                   | 搜尋                                                       |        |
| m t tt a m       |                   |                   | . 16.95<br>ILEVI                                         |        |
| HP LaserJet 303  | 0                 |                   | USB                                                      | *      |
| hpLaserJ.3 @ "te | estmac"的 Mac mini |                   | 已透過 Bonjour 共 <sup>1</sup><br>已透過 Bonjour 共 <sup>1</sup> | チ<br>享 |
|                  |                   |                   |                                                          |        |
|                  |                   |                   |                                                          |        |
|                  |                   |                   |                                                          |        |
|                  |                   |                   |                                                          | _      |
| 名稱:              | HP LaserJet 3030  | )                 |                                                          |        |
| 所在位置:            | "JimmyLee in Ma   | c mini"的 Mac mini |                                                          |        |
| 列印時使用:           | HP LaserJet 302   | 0 3030            |                                                          | •      |
|                  |                   |                   |                                                          |        |
|                  |                   |                   | _                                                        |        |
|                  |                   |                   |                                                          | 新增     |

| 0 0                     | 列印與傳真                                     |                     |
|-------------------------|-------------------------------------------|---------------------|
| ▲▶ 顯示全部                 |                                           | Q                   |
|                         |                                           |                     |
| 印表根<br>HP LaserJet 3030 | HP LaserJet                               | 3030                |
| ●●●● 問置,上次使用的設備         |                                           | P佇列…<br>耗材…         |
|                         | 位置: "JimmyLee in M                        | lac mini"的 Mac mini |
|                         | <sup>裡頭</sup> : HP Laserget 30.<br>狀態: 閒置 | 20 3030             |
| + -                     | ☑ 在網路上共享此印表機                              | 共享偏好設定…             |
| 預                       | 設印表機: 最近使用的印表機                            | •                   |
| 預設                      | 紙張大小: A4                                  | •                   |
| 接鎖頭一下防止進一步更改。           |                                           | ?                   |

回到「**列印與傳真**」畫面後,在「**在網路上共享此印表機**」打勾,然後按下「**共享偏好設定**」

接著會出現「**共享**」的畫面‧在「**印表機共享**」上打勾。

| 00                                                                                                    | 共享                                                                                                    |                               |                        |
|----------------------------------------------------------------------------------------------------|----------------------------------------------------------------------------------------------------|-------------------------------|------------------------|
| ▲▶ 顯示全部                                                                                                    |                                                                                                    | Q                             |                        |
| 電腦名稱:<br><sup>"Jimm</sup><br><sup>位於您區</sup><br>mini.loca                                                                                                    | yLee in Mac mini"的 Mac mini<br>域網路上的電腦都可以透過 JimmyLee-<br>al 來連接您的電腦                                   | in-Mac-miniteki-Mac-          | (編輯…)                  |
| <ul> <li>取用 服務</li> <li>DVD 或 CD 共享</li> <li>螢幕共享</li> <li>✓ 檔案共享</li> <li>✓ 印表機共享</li> <li>/✓ 印表機共享</li> <li>// // // // // // // // // // // // //</li></ul> | <ul> <li>● 印表機共享: 啟用</li> <li>"印表機共享"可讓網路上的其他人</li> <li>印表機:</li> <li>✓ 奮 HP LaserJet 3030</li> </ul> | 使用連接至這台電腦的印表機<br>打開列印<br>使用者: | 。<br>I偏好設定…<br>可以列印 \$ |

此時 MAC 上的動作已經全部完成,保險起見,建議重新開機一次。

重新開機後,就可以拿出 iPhone 手機,打開 OrganiDoc,在任何一個文件或圖案選擇左下角的 Ⅰ ,就會出現如下的畫面:

| SIM 已鎖? | 定 🗢 下午3:12                        |         |
|---------|-----------------------------------|---------|
| ĮΣ۵     |                                   |         |
|         |                                   |         |
|         | 匯出到iTune                          | s       |
|         | 電子郵件                              |         |
|         | 上傳到Google I                       | Docs    |
|         |                                   |         |
|         | 上傳到Dropb                          | ox      |
|         | 上傳到 <b>Dropb</b><br>列印            | ox      |
|         | 上傳到 <b>Dropb</b><br>列印<br>以指定程式開創 | ox      |
|         | 上傳到 <b>Dropb</b><br>列印<br>以指定程式開創 | ox<br>收 |

| iPod 奈 | 上午 <b>11:2</b> | 7 🛁     |
|--------|----------------|---------|
| 取消     | 印表機選           | 項       |
| 印表機    |                | 選取印表機 🔰 |
|        |                |         |
| 範圍     |                | 所有頁面 >  |
| 1 份    |                | - +     |
|        | 列印             |         |
|        |                |         |
|        |                |         |
|        |                |         |
|        |                |         |

選擇「**列印」**,就會出現印表機選項,按下「**選取印表機**」:

這時就可以看到剛剛共享出來的印表機,直接點選:

| SIM 已鏡定 <b>令</b> 下午4:10<br><sup>印表機選項</sup> 印表機 |   |
|-------------------------------------------------|---|
| HP LaserJet 3030<br>"JimmyLee in Mac"的 Mac mini |   |
| <b>hpLaserJ.3</b><br>"testmac"的 Mac mini        | • |
|                                                 |   |
|                                                 |   |
|                                                 |   |
|                                                 |   |
|                                                 |   |

選完跳回「印表機選項」的畫面,就可以看到「列印」的按鈕已經 Enable 了。

| SIM 已鎖定 今<br>取消 | 下午4:10 ■<br>印表機選項  |
|-----------------|--------------------|
| 印表機             | HP LaserJet 3030 > |
| 1份              | - +                |
|                 | 列印                 |
|                 |                    |
|                 |                    |
|                 |                    |
|                 |                    |

最後按下「列印」,就大功告成了。